## Jak pracovat s Google Assistant pomocí "XHouse IoT".

Pomocí aplikace xhouse IoT můžete realizovat dálkové ovládání mobilního telefonu. Prostřednictvím domácího reproduktoru Google a inteligentního asistenta můžete pomocí hlasového ovládání otevřít nebo zavřít dveře a můžete se také zeptat na aktuální stav otevírání a zavírání dveří. Můžete vytvořit vlastní názvy dveří v aplikaci "XHouse IoT". Zkuste říct:

"Hey Google, close the garage door."
"Hey Google, close garage door 1"
"Hey Google, close garage door 2"
"Hey Google, close garage door 3"
"Hey Google, close the Home Gate"
"Hey Google, close tool shed east door"
"Hey Google, close {custom door name}"

"Hey Google, is the garage door closed?"
"Hey Google, is garage door 1 closed?"
"Hey Google, is garage door 2 open?"
"Hey Google, is garage door 3 closed?"
"Hey Google, is the Home Gate open?"
"Hey Google, is the tool shed east door closed?"
"Hey Google, is {custom door name} open/closed?"

Jak připojit můj inteligentní pohon vrat k Google Assistant & Google Home?

Váš inteligentní pohon vrat je nyní kompatibilní s domovskou stránkou Google, ale nemůže přímo používat pouze Google Assistant. Kroky 2-6 jsou určeny pro konfiguraci aplikace Google Home.

Krok 1: Nejprve přidejte inteligentní pohon vrat do aplikace "XHouse IoT".

Krok 2: Otevřete aplikaci Google Home, stiskněte tlačítko "Add" a poté zvolte "Set up device".

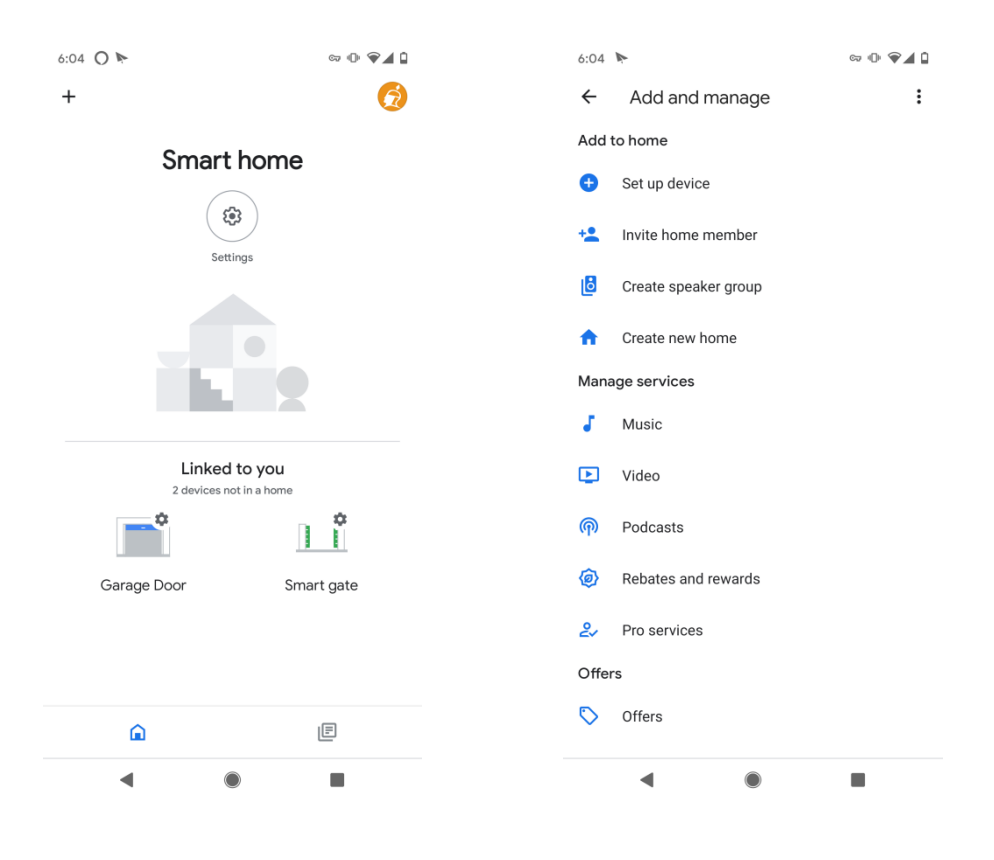

Krok 3: Vyberte možnost "Works with Google" a v seznamu akcí najděte "X-House smart home".

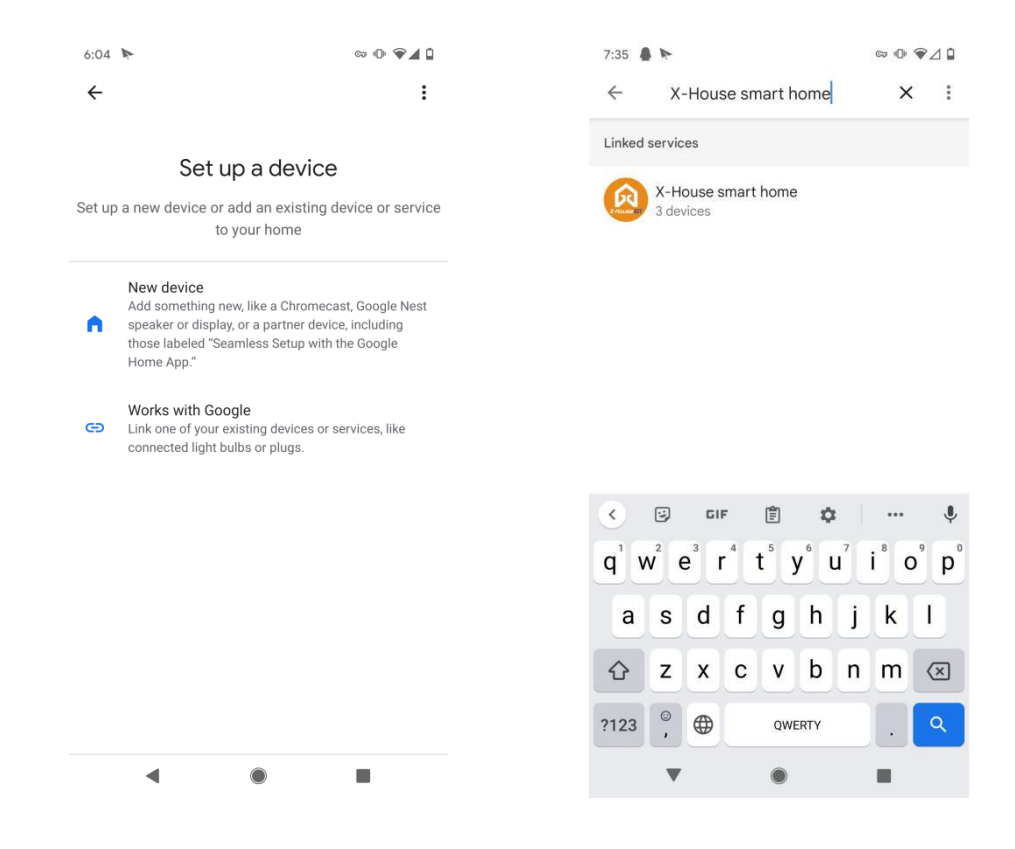

Krok 4: Přihlaste se pomocí svého účtu "XHouse IoT" a poté můžete přidat inteligentní pohon vrat do aplikace Google Home.

| 6:07                            | 4                                                            | ∞ ⊕ ♥⊿ 🕯  |  |  |  |  |  |  |
|---------------------------------|--------------------------------------------------------------|-----------|--|--|--|--|--|--|
| ×                               | iemp.giigleiot.net                                           | :         |  |  |  |  |  |  |
| GIIG                            | LEIOt                                                        | English 🗸 |  |  |  |  |  |  |
|                                 |                                                              | English   |  |  |  |  |  |  |
|                                 | By signing in, you are authorizing (<br>control your devices | Google to |  |  |  |  |  |  |
| Login using X-House IOT account |                                                              |           |  |  |  |  |  |  |
|                                 | North America                                                | •         |  |  |  |  |  |  |
|                                 | cell phone number or mailbox                                 |           |  |  |  |  |  |  |
|                                 | password                                                     |           |  |  |  |  |  |  |
|                                 |                                                              |           |  |  |  |  |  |  |
|                                 | Sign in                                                      |           |  |  |  |  |  |  |
|                                 |                                                              |           |  |  |  |  |  |  |
|                                 |                                                              |           |  |  |  |  |  |  |
|                                 | < ●                                                          |           |  |  |  |  |  |  |

## Krok 5: PIN Kód

| 上午10:39 | 上午10:39 图 奈 39 |                   |             | 上午10:36                    |            |   | 上午10:36                        | 上午10:36             |                      |  |
|---------|----------------|-------------------|-------------|----------------------------|------------|---|--------------------------------|---------------------|----------------------|--|
| <       | gate           | စ္ဆြင့်<br>Camera | <           | Devic                      | e Settings |   | <                              | PIN code            |                      |  |
|         |                |                   |             |                            |            |   | Foot time w                    |                     | a da se sustem u ill |  |
|         |                |                   | User list   |                            |            | > | Each time w                    | verify this PIN Cod | e.                   |  |
|         | <del></del>    | F                 | Sharing de  | vice                       |            | > | *                              | * *                 | * ©                  |  |
|         |                |                   | Transfer m  | ain user                   |            | > | Use PIN Code for door closing. |                     |                      |  |
|         |                |                   | Operating I | Log                        |            | > |                                |                     |                      |  |
|         |                |                   | Door rema   | Door remains opening alert |            |   |                                |                     |                      |  |
|         |                |                   | Binding ca  | mera                       |            | > |                                |                     |                      |  |
|         | PUSH           |                   | PIN code    |                            |            |   |                                |                     |                      |  |
|         |                |                   | Upgrading   | firmware                   |            | > |                                |                     |                      |  |
| Week    | D Timer        | R                 | Message p   | ush                        |            |   |                                |                     |                      |  |
|         |                |                   |             |                            |            |   |                                |                     |                      |  |
|         |                |                   |             | Ū                          | DELETE     |   |                                |                     |                      |  |
|         | ≡ 0            | <                 |             | =                          |            | < |                                | ≡ □                 | <                    |  |

Krok 6: Hotovo! Vyzkoušejte to hned! -"Hey Google, open/close the garage door."

-"Can I have your PIN?"

-"Hey Google, is my garage opened/closed?"